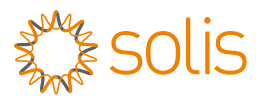

# Export Power Manager Quick Installation Guide Version 1.0

### Solis-EPM3-5G-PRO

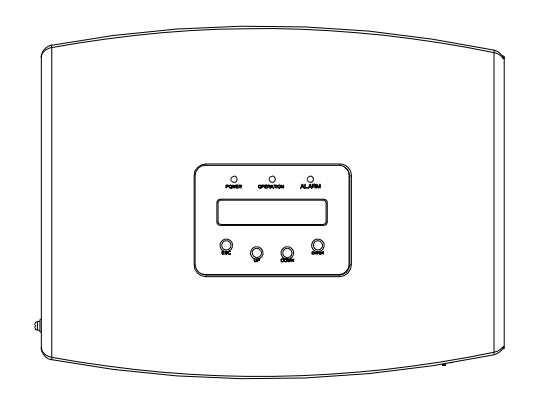

Note: Quick installation is for reference only.

Read the instructions carefully before installing and using the product.

Determine location of EPM

For access to the manual please scan the QR code below or you can go the URL <u>https://www.ginlong.com/global/</u> service.html After entering the page, you can click "

icon to change to preferred language.

Following minimum clearance is required.

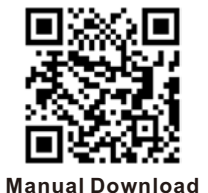

Step 2: Drill three  $\phi$ 8 holes and fix the bracket onto the wall with expansion bolts.

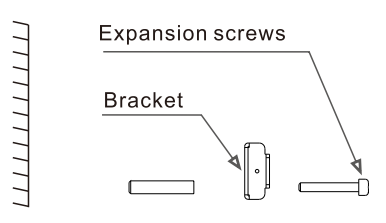

Step 3: Hang the EPM on the bracket by the steps below.

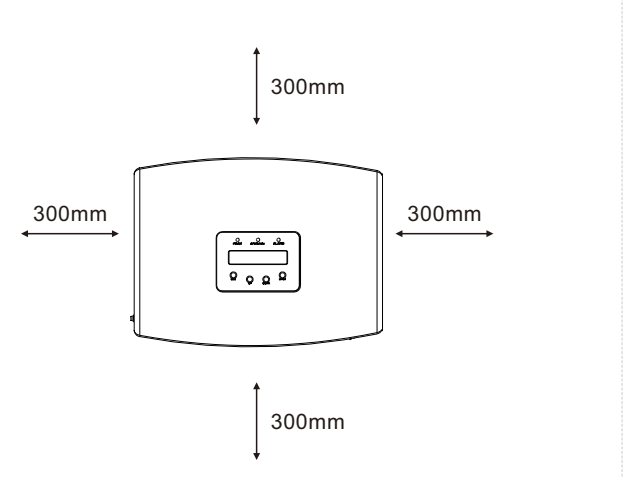

## 2 Install the EPM

Step 1: Mark A, B, C mounting holes on the wall.

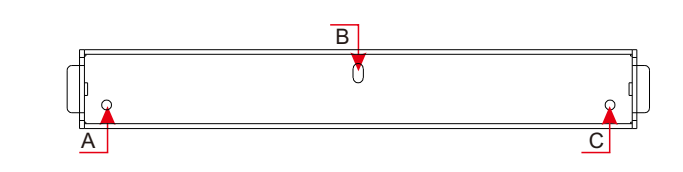

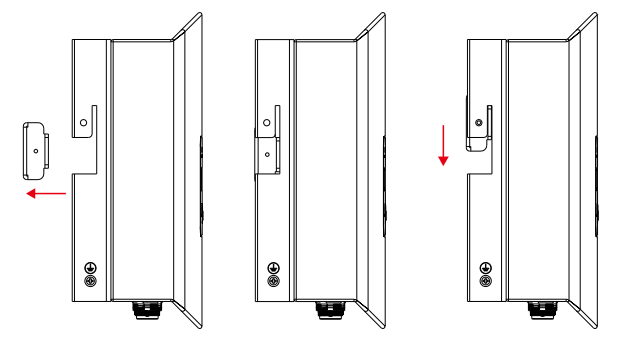

Step 4: Fix the two locking screw on both side of the bracket and connect the grounding wire to the grounding screw.

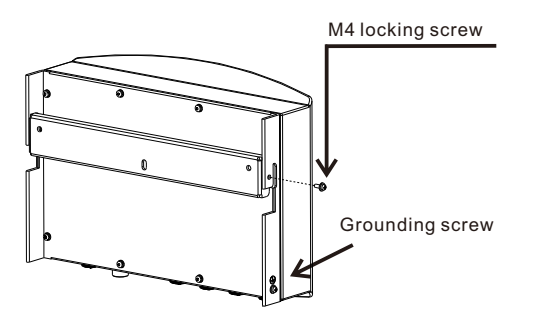

Ginlong Technologies Co., Ltd.

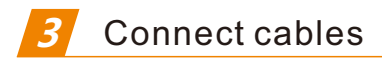

#### 3.1 Grid input cable -> Grid Port

Connect the grid input cables to the grid connector and then to the Grid port of the EPM as described below.

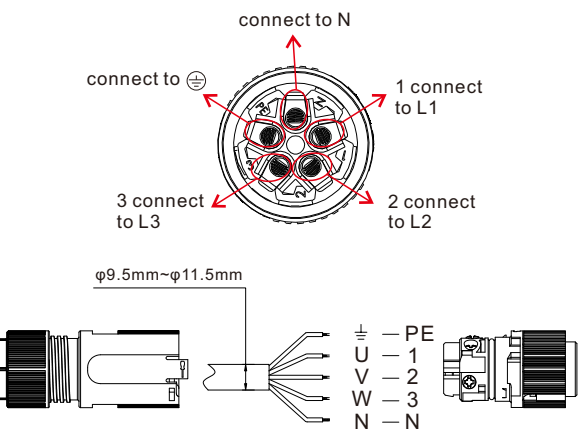

For different grids, refer to the following cable connections Three phase: L1/L2/L3/(N)/PE

#### 3.2 RS485 cable -> COMM-INV Port

Connect the 2-pin connector to the COMM-INV Port of the EPM and then the other end of the cable to the COM port of the inverter or the daisy chain of the inverters.

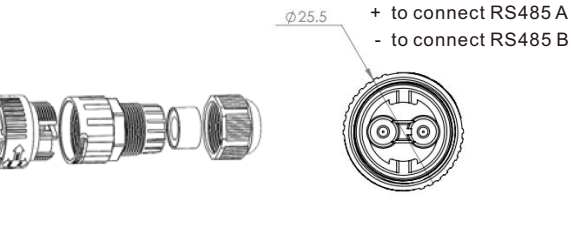

#### 3.3 Meter Communication -> CT 1/Meter Port 3.3.1 Connection between EPM and meter

EPM3-5G-PRO needs to connect the RS485 communication of the meter to read and display the power, voltage, and current data on the grid side.

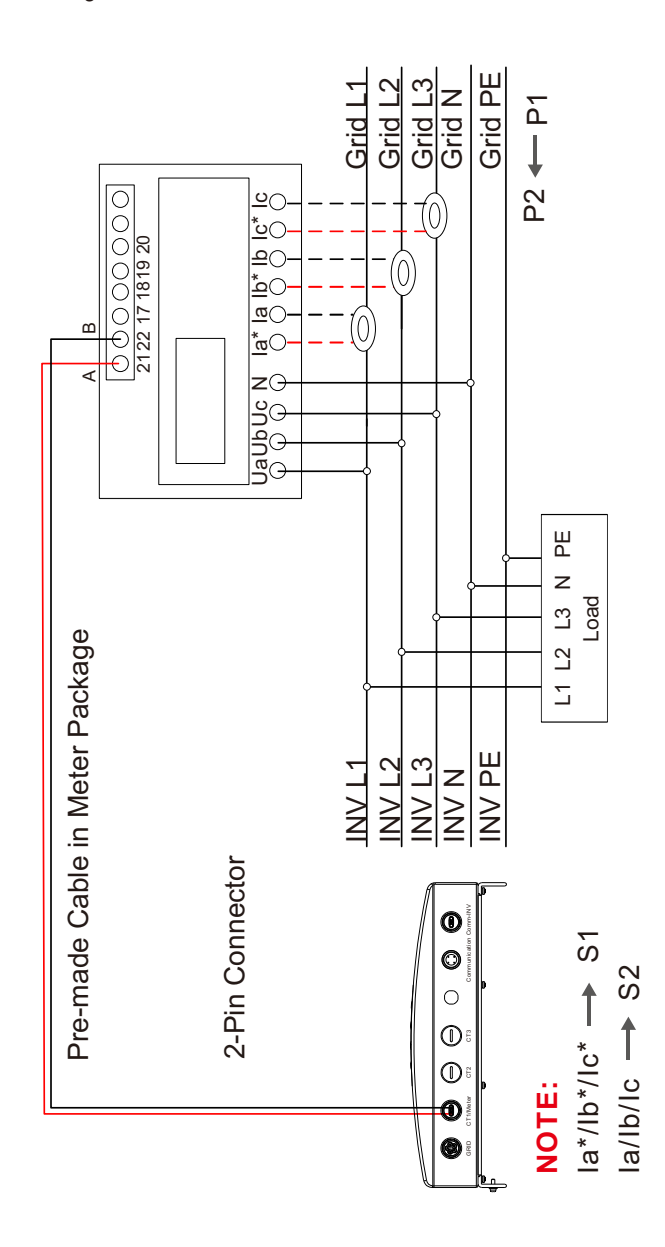

#### 3.3.2 Wiring and installation of meter

3.3.2.1 Specification of electricity meter Dimension Drawings

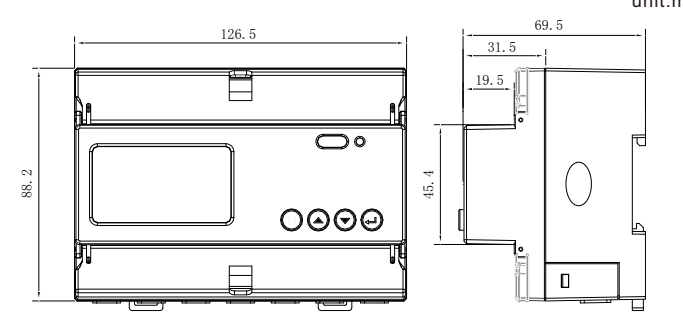

#### Meter specification

| Specification                  |                           | 3 phase 3 wires, 3 phase 4 wires              |
|--------------------------------|---------------------------|-----------------------------------------------|
| Voltage<br>Current             | Reference voltage         | 3-110V, 3-400V, 3-480V, 3-66/115V,            |
|                                |                           | 3-230/400V, 3-277/480V                        |
|                                | Input voltage fluctuation | 0-120%                                        |
|                                | Consumption               | <10VA(Single phase)                           |
|                                | Impedance                 | >2MΩ                                          |
|                                | Accuracy class            | Error±0.2%                                    |
|                                | Input current             | 3-1(6)A                                       |
|                                | Consumption               | <1VA(Single phase rated current)              |
|                                | Accuracy class            | Error±0.2%                                    |
| Power                          |                           | Active, reactive, apparent power, error±0.5%  |
| Frequency                      |                           | 45~65Hz, Error±0.2%                           |
| Energy                         |                           | Active energy(Accuracy class:0.5, 1),         |
|                                |                           | reactive energy(Accuracy class 2)             |
| Energy pulse output            |                           | 1 active optocoupler output, Resistive load   |
|                                |                           | (Voltage is not more than 24V, current is not |
|                                |                           | more than 5mA)                                |
| Switching input                |                           | 1 optocoupler input, Maximum allowed          |
|                                |                           | voltage: ~ 220V, OVC III                      |
| Width of pulse                 |                           | 80±20ms                                       |
| Pulse constant                 |                           | 400imp/kWh                                    |
| Interface and communication    |                           | RS485: Modbus RTU                             |
| Range of communication address |                           | Modbus RTU:1~ 247;                            |
| Baud rate                      |                           | 1200bps~19200bps                              |
| Working temperature            |                           | -25℃~+55℃                                     |
| Relative humidity              |                           | ≤95%(No condensation)                         |
| Altitude                       |                           | ≤ 2000m                                       |
| Installation environment       |                           | Indoor use                                    |
| Pollution degree               |                           | Class 3                                       |

unit:mm

#### 3.3.2.2 Wiring and Installing

Three phase four lines connect via CT

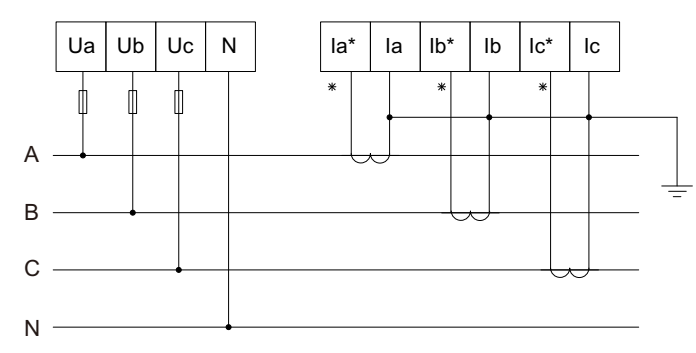

Three phase four lines connect via CT

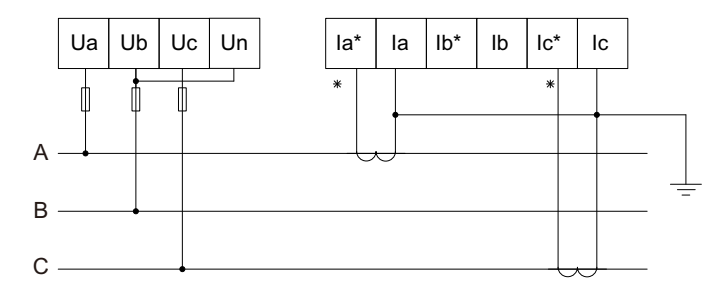

#### 3.4 Monitoring -> Communication Port

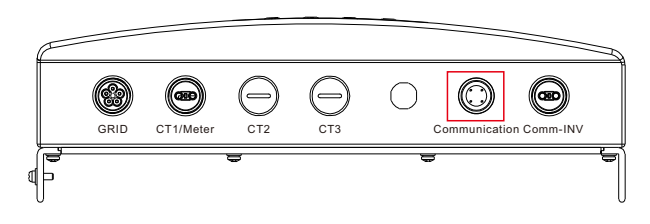

Communication is a 4-pin RS485 communication port which is used to connect Solis datalogging stick.

### 

#### Turn off the AC and DC circuits before the installation

1. Insert communication stick to COM port.

 Rotate the black circle clockwise while pushing the datalogger. (do not rotate the datalogger housing directly)

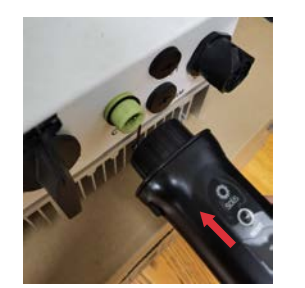

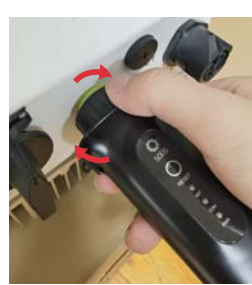

1

## 2

### 4 LCD Setting of EPM

After EPM is powered on, LCD needs to do the following settings. Setting Path 1: Settings(For 4.1)

Setting Path 2: Advanced Settings -> Password:0010(For 4.2-4.6)

Setting Path 3: Profession Setting -> Password:0010(For 4.7-4.11)

Select "Advanced Info." from the Main Menu.

The screen will require the password as below:

YES=<ENT> NO=<ESC> Password:0010

#### 4.1 Set Time

Set time and date.

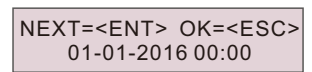

**4.2 Set Inverter Quantity** Set the total capacities of the inverters connected with EPM.

> YES=<ENT> NO=<ESC> Set Capa.: 0000000W

#### 4.3 Set Export Power

Set the allowed power that inverter can generate to the grid.

YES=<ENT> NO=<ESC> Set Power: +000000W

#### 4.4 Set Meter

#### 4.4.1 Meter Selection

Select related meter type according to the Gird type. There are 3 meter types: Single Phase, Three Phase, Split Phase.

> ->Single Phase Three Phase

#### 4.4.2 Set Meter CT

Set the CT(Current Transformer) ratio according to the actual CT used at site.

YES=<ENT> NO=<ESC> Set Para: 0030:1

#### 4.4.3 Set Meter PT

Set the PT(Voltage Transformer) ratio according to the actual PT used at site.

This setting is useful when EPM is used in a system voltage larger than 480V, e.g. 10kV or 22kV especially.

YES=<ENT> NO=<ESC> Set PT Para: 0001:1

#### 4.4.4 CT Direction

Set the CT direction forward or reversed. This setting is useful when CT installation is finished and which direction is wrong, customer do not need to re-install, just use this setting to change direction.

> YES=<ENT> NO=<ESC> Select: Forward

#### 4.5 Select Standard

G100\_V1: UK power control.

G100\_V2: UK current control.

- (1)G100 ON/OFF: G100\_V2 standard on/off switch.
- (2)Backflow Current: Set the allowed current that inverter can generate to the grid.
- (3)Clear Fault: Manually reset function for G100\_OVI\_PRO alarm required by G100
- (4)Reset Setting: Set the customer type as Resi(Residential) or NonResi(Non-Residential).

RD244: Spain power control.

Others: Power control for other scenarios.

YES=<ENT> NO=<ESC> Standard: G100\_V1

#### 4.6 Select Export Work Mode

**Average Mode:** Each phase of inverter will generate the power that equals to the average of the three-phase load power, and which is more than the minimum load phase power.

**Min.Phase Mode:** Each phase of inverter will generate the power that equals to minimum phase load power.

YES=<ENT> NO=<ESC> Mode: Averge mode

#### 4.7 Set Control Limit

Set the maximum control percentage(50%~110%) sent by EPM to inverters.

Setting range is 50~110%. Default is 110%.

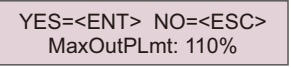

#### 4.8 Set Failsafe

Default is ON. The EPM will detect the communication with meter, if EPM lose meter communication, it will limit the inverter power to 0.

YES=<ENT> NO=<ESC> Failsafe: ON

#### 4.9 Set Export Compensate

This setting is used to compensate the export power value which is set at 4.3.

YES=<ENT> NO=<ESC> Output Power: 000.5%

#### 4.10 Set Transmit ON/OFF

Transmit switch is only useful when upgrading inverters. Turn on the transmit switch to upgrade the inverters. Turn off the transmit switch after upgrading, otherwise EPM control will be failed.

> YES=<ENT> NO=<ESC> Switch: OFF

#### 4.11 Set CT Check

The default "CT Check Choose" is ON, the EPM will give an alarm when CT connection is fail. When used in single phase or split phase, turn off the corresponding phase\_check which is not wired.

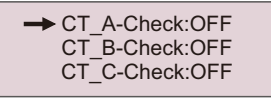

#### 4.12 Set Voltage Check

The default "Vol Check Choose" is ON, the EPM will give an alarm when Voltage connection is fail. When used in single phase or split phase, turn off the corresponding phase\_check which is not wired.

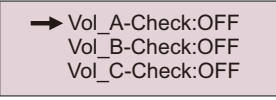

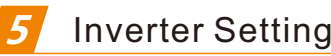

To match the normal use of EPM, the inverter needs to be set accordingly.

Setting Path: Settings -> Password:0010

#### 5.1 Inverter Set

If 5G EPM is used, please choose "5G EPM", and set "Failsafe Set: ON".

If 2G EPM is used, please choose "Others EPM", and set "Failsafe Set: ON".

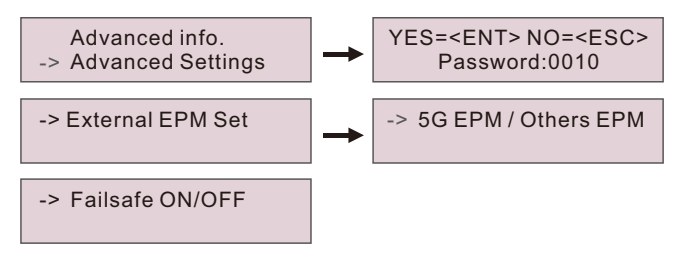

#### 5.2 Set Address

Select the address of the inverter, the default is "01", the range is "01-20", please set a continuous value.

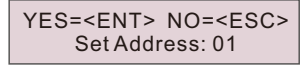

# 6 System Diagram

#### 6.1 Three Phase System Diagram

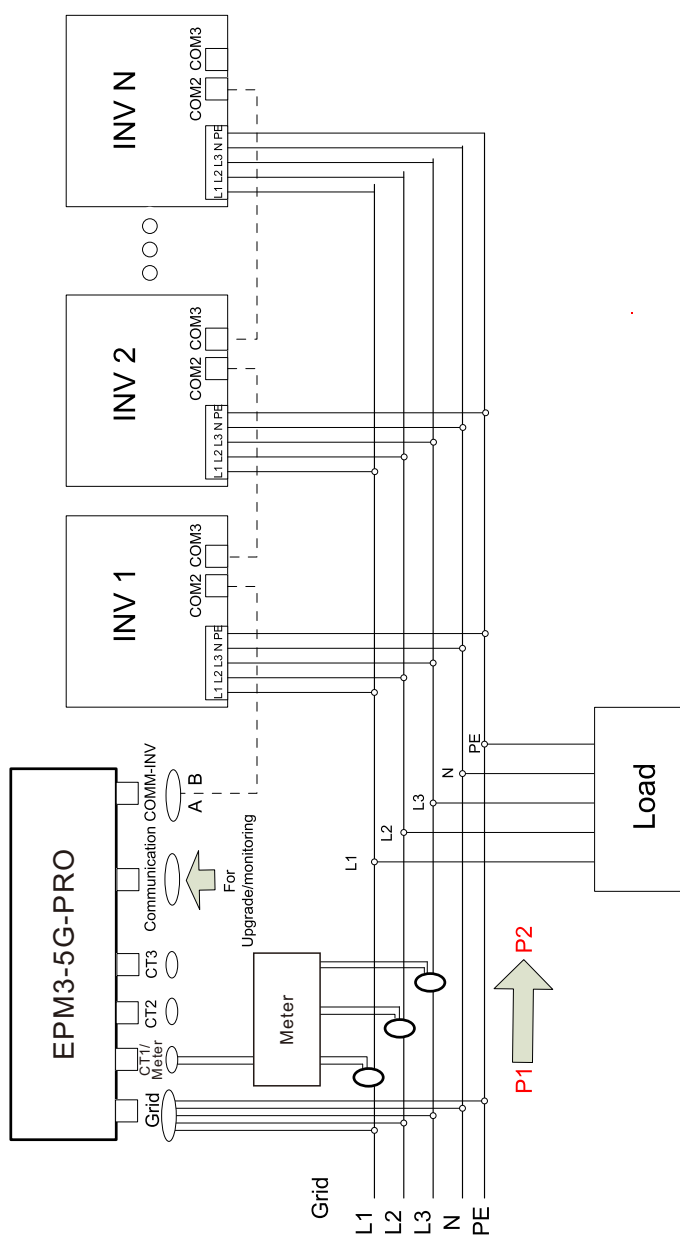

## 7 Contact us

Ginlong Technologies Co., Ltd. No. 57 Jintong Road, Binhai Industrial Park, Xiangshan, Ningbo, Zhejiang, 315712, P.R.China. Tel: +86 (0)574 6578 1806 Fax: +86 (0)574 6578 1606 Email: info@ginlong.com Web: www.solisinverters.com